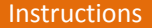

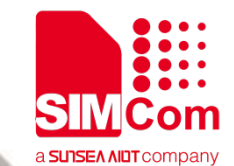

# SIM7020 Series\_SUB KIT\_User Guide

Version: 1.02 Release Date: May 30, 2019

> Simplify Communication www.simcom.com

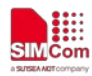

# **About Document**

### **Document Information**

| Document |
|----------|
|----------|

| Title           | SIM7020 Series_SUB KIT_User Guide |  |
|-----------------|-----------------------------------|--|
| Version         | 1.02                              |  |
| Document Type   | Instructions                      |  |
| Document Status | Released/Confidential             |  |
|                 |                                   |  |

### **Revision History**

| Revision | Date         | Owner       | Status / Comments |
|----------|--------------|-------------|-------------------|
| 1.00     | Jun 11, 2018 | Ming,Zhu    | First Release.    |
| 1.01     | Aug 08, 2018 | Light, Wu   | Revised           |
| 1.02     | May 30, 2019 | Olivier, Wu | Revised           |

### **Related Documents**

SIM7020 Hardware Design\_V1.02 SIM7020G Hardware Design\_V1.00 SIM7020 Series\_AT Command Manual\_V1.03 SIM7020 Series\_Low Power Mode\_Application Note\_V1.03 SIM7020 Series\_TCPIP\_Application\_Note\_V1.02 SIM7020 Series\_FOTA\_Application\_Note\_V1.01 SIM7020 Series\_Genie\_Logging\_Tool\_User\_Guide\_V1.0

#### This document applies to the following products:

| Name     | Туре | Size (mm) | Comments                                                |
|----------|------|-----------|---------------------------------------------------------|
| SIM7020C | NB   | 17.6*15.7 | Band 1/3/5/8                                            |
| SIM7020E | NB   | 17.6*15.7 | Band 1/3/5/8/20/28                                      |
| SIM7020G | NB   | 17.6*15.7 | Band 1/2/3/4/5/8/12/13/17/18/19/20/25/26/28/66/70/71/85 |

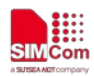

### Copyrights

This document contains proprietary technical information which is the property of SIMCom Wireless Solutions Co.,Ltd. Copying of this document and giving it to others and the using or communication of the contents thereof, are forbidden without express authority. Offenders are liable to the payment of damages. All rights reserved in the event of grant of a patent or the registration of a utility model or design. All specification supplied herein are subject to change without notice at any time.

# Contents

| Abo | ut Do | ocument .   | 2                                          |
|-----|-------|-------------|--------------------------------------------|
|     | Doc   | ument Inf   | ormation2                                  |
|     | Revi  | sion Histo  | ry2                                        |
|     | Rela  | ted Docu    | ments2                                     |
| Con | tents |             |                                            |
| 1   | Purj  | oose of th  | is document4                               |
| 2   | Eval  | uation Bo   | ard Overview4                              |
|     | -     |             |                                            |
|     | 2.1   | SIM70       | 20 SUB KIT Overview4                       |
|     | 2.2   | Interfa     | ce Introduction5                           |
| 3   | Inst  | allations a | and Communication7                         |
|     | 3.1   | Driver      | installation7                              |
|     |       | 3.1.1       | USB-to-UART interface driver installation7 |
|     |       | 3.1.2       | Module USB interface driver installation7  |
|     | 3.2   | Access      | sories installation                        |
|     | 3.3   | AT con      | nmand Communication8                       |
|     |       | 3.3.1       | Power on device                            |
|     |       | 3.3.2       | Communication through UART interface8      |
| 4   | Firm  | nware Upo   | date9                                      |
| 5   | Pow   | ver Consu   | mption HW Test Set Up11                    |
| Con | tact. |             |                                            |

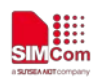

# 1 Purpose of this document

With SIM7020 SUB KIT, developer could verify each function quickly and easily. This document is aim to introduce every interface usage of this SUB kit, and send AT command to demo module functions.

# 2 Evaluation Board Overview

## 2.1 SIM7020 SUB KIT Overview

Here is an overview of the total SUB KIT package. SUB kit package list is following,

- 1) SIM7020x-SUB (x stands for C/E/G)
- 2) Micro USB cable
- 3) LTE antenna

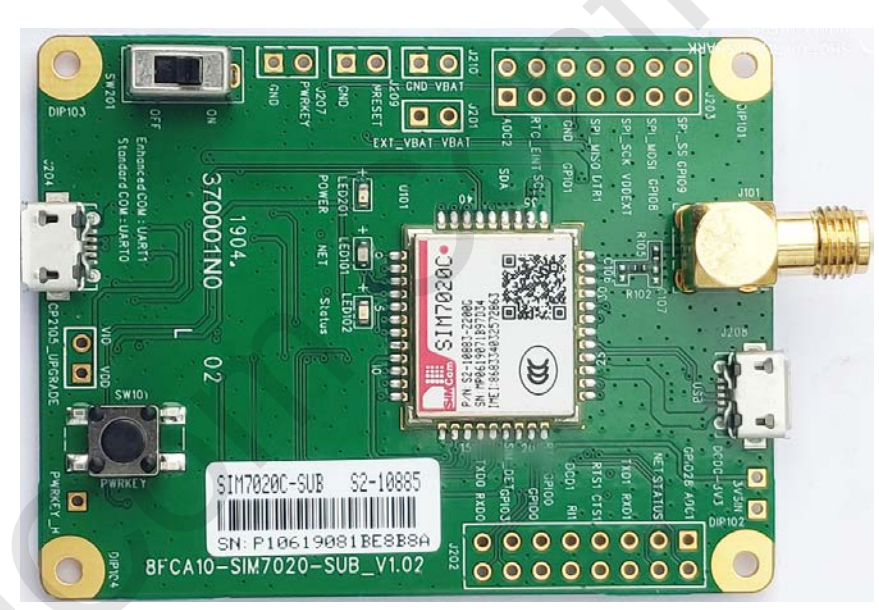

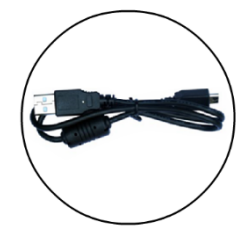

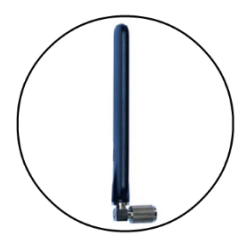

Here is the bottom view of SIM7020x-SUB.

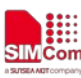

Simplify Communication

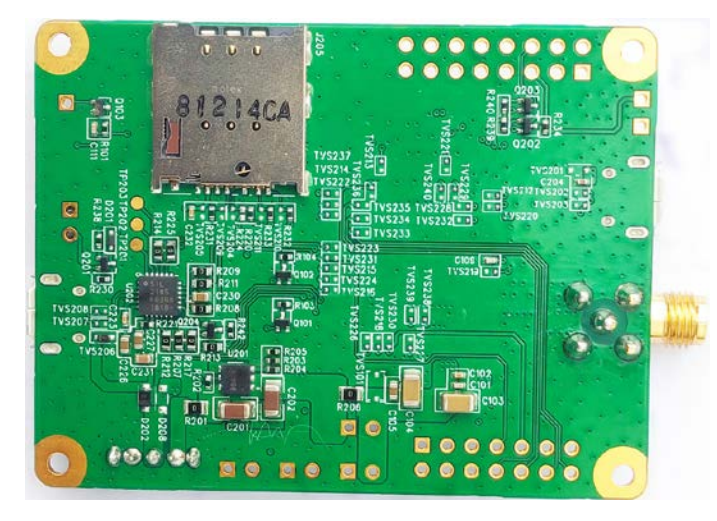

In order to get proper part to do the evaluation test, here is brief list for SIM7020x-SUBKIT part numbers.

| Kit type                       | Part Number | Comments                                  |
|--------------------------------|-------------|-------------------------------------------|
| SIM7020 <mark>C</mark> -SUBKIT | S2-10886    | For China                                 |
| SIM7020 <mark>E</mark> -SUBKIT | S2-107ZG    | For Europe, Australia and South Asia etc. |
| SIM7020 <mark>G</mark> -SUBKIT | S2-1088A    | For Global                                |

## 2.2 Interface Introduction

From above overview on the SIM7020x-SUB, we can see many signal interfaces, communication ports and antenna interface. Now, we will describe them in detail.

| Index | Position        | Description                                                     |
|-------|-----------------|-----------------------------------------------------------------|
|       |                 |                                                                 |
| Α     | Uxxx            | SIM7020x Module                                                 |
| В     | SW101           | PWRKEY Button                                                   |
| С     | J205            | SIM Card holder                                                 |
| D     | J204            | 1. UART ports of SIM7020x, for AT communication and FW update.  |
|       |                 | 2. Power Supply                                                 |
| Ε     | SW201           | Power Switch (UP is ON, POWER red LED201 light)                 |
| F     | J208            | USB port of SIM7020x, for debugging                             |
| G     | J101            | LTE antenna SMA connector                                       |
| н     | J209            | Reset and GND reserve locations, for resetting the module       |
| I     | J203(Pin7,Pin9) | DTR and VDD_EXT reserve locations, for sleep mode (AT+CSCLK=1), |
|       |                 | ( J203 square hole is pin 1)                                    |
| J     | J203(Pin4,Pin6) | RTC_EINT and GND reserve locations, for waking up module from   |
|       |                 | the PSM mode, (J203 square hole is 1 pin)                       |
| К     | J210            | VBAT test point                                                 |

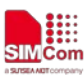

Simplify Communication

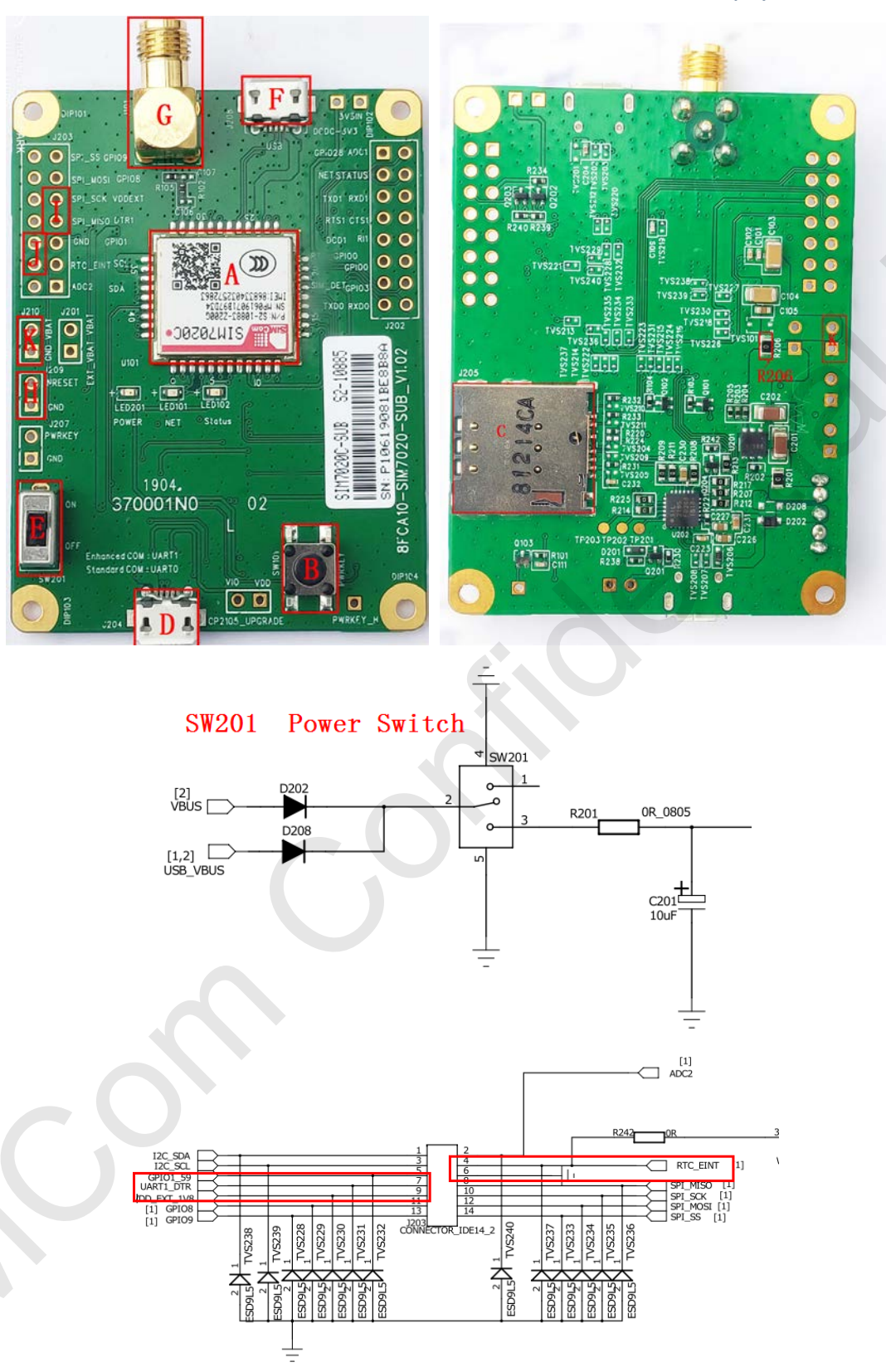

Note: For the detail about SIM7020-SUB\_V1.02 board schematic, please contact with SIMCom support team.

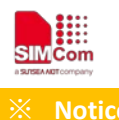

- Module VBAT range is from 2.1V to 3.6V, typical is 3.3V recommended.
- Module GPIO pins are at 1.8V logical level. Cannot be connected to external 3.0V or higher level signals directly.
- SIM7020C and SIM7020E module support CAT-NB1, SIM7020G module supports CAT-NB1/CAT-NB2 (3GPP Release 14).

# **3** Installations and Communication

#### 3.1 Driver installation

There are two USB jacks, one is USB to UART (position D), and the other one is USB (position F).

## 3.1.1 USB-to-UART interface driver installation

This USB-to-UART chipset on board is from Silicon labs. Here is the driver link. <u>https://www.silabs.com/products/development-tools/software/usb-to-uart-bridge-vcp-drivers</u>

After driver installed properly and completely, there are two virtual USB ports, for example COM24 and COM23 as below.

✓ ∰ 端口 (COM 和 LPT)

💭 Silicon Labs Dual CP210x USB to UART Bridge: Enhanced COM Port (COM24)

Silicon Labs Dual CP210x USB to UART Bridge: Standard COM Port (COM23)

| Interface | Number | SIM7020 UART | Comments                                |
|-----------|--------|--------------|-----------------------------------------|
| Enhanced  | COM 24 | UART1        | Full mode for AT communication          |
| Standard  | COM 23 | UART2        | No hardware flow control, for FW update |

### 3.1.2 Module USB interface driver installation

SIM7020 Chipset is from MTK (MediaTek). SIMCom provide proper driver to developer, please contact SIMCom Support Team.

After USB driver installed properly and completely, there will be 2 virtual ports, debug port and modem port.

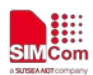

USB interface is used for taking genie (debug) log only.

Notes: For the detail, please refer to "SIM7020 Series\_Genie\_Logging\_Tool\_User\_Guide\_V1.0".

### 3.2 Accessories installation

Now, in order to do the functional test, necessary accessories need to be installed into SIM7020 SUB board.

- 1) Insert NB-IOT SIM card to sim card slot (Position C);
- 2) Install LTE antenna (Position G);
- 3) Insert micro USB cable to USB jack (Position D) for power supply and UART (AT and FW update) communication;
- 4) Insert micro USB cable to USB jack (Position F) for taking genie log. (Option)

Notes: When USB jack (Position F) is connected to the PC, SIM7020 can't enter into PSM mode.

### 3.3 AT command Communication

### 3.3.1 Power on device

- 1) Switch "Power Switch" (Position E) to ON, then POWER red LED will light, which means VBAT power is on.
- 2) Press "PWRKEY" button (Position B) for one second to power up SIM7020.

Now <u>POWER</u> red LED is solid on, <u>Status</u> blue LED will light, <u>NET</u> green LED is blinking with below behaviors.

| NET+ (Network LED)  | Status Description               |
|---------------------|----------------------------------|
| 64ms on, 800ms off  | Network scanning, not registered |
| 64ms on, 3000ms off | Registered network (PS service)  |
| 64ms on, 300ms off  | Data communication               |
| OFF                 | Power off or in PSM mode         |

## **3.3.2** Communication through UART interface

SIM7020 UART communication supports auto baud rate, as well as other baud rates up to 3Mbps.

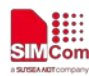

Here take Putty for example, configure serial port with COM24, 115200bps-8-1-N.

#### ✓ 単端□ (COM 和 LPT)

- Silicon Labs Dual CP210x USB to UART Bridge: Enhanced COM Port (COM24)
- Silicon Labs Dual CP210x USB to UART Bridge: Standard COM Port (COM23)

| Interface | Number | SIM7020 UART | Comments                                 |
|-----------|--------|--------------|------------------------------------------|
| Enhanced  | COM 24 | UART1        | Full mode for AT communication           |
| Standard  | COM 23 | UART2        | No hardware flow control, for FW upgrade |

| P COM24 - PuTTY                                        | - 🗆 X |
|--------------------------------------------------------|-------|
| AT+GMR                                                 | ^     |
| 1/52B0651M/020C                                        |       |
| ok                                                     |       |
| AT+COPS?                                               |       |
| +COPS: 0,2,"46000",9                                   |       |
|                                                        |       |
| OK                                                     |       |
| AT+CENG?                                               |       |
| +CENG: 3736,2,135,"00C50D1A",-72,-5,-66,20,8,"5B57",0, |       |
| +CENG: 3734,2,421,-104                                 |       |
| +CENG: 3734,2,136,-107                                 |       |
| +CENG: 3734,2,35,-108                                  |       |
| +CENG: 3738,2,137,-83                                  |       |
|                                                        |       |
| OK                                                     |       |
|                                                        |       |
|                                                        |       |

# 4 Firmware Update

- 1) Insert micro USB cable to USB jack (position D) and connect to the PC.
- 2) Open Windows flash tool SIM7020 QDL V1.01 Only for Update as show below.

| SIM7020    | QDL V1.00 O | only for Update | - 0                                                                           | × |
|------------|-------------|-----------------|-------------------------------------------------------------------------------|---|
| O USB      |             | 921600          | Com Setting :                                                                 |   |
| СОМ        | Time        | Speed           | ○ Auto ScanCOM                                                                |   |
| 23         | 00:00:00    | KB/s            | □ Disable LongPress PowerKey                                                  |   |
| Config Fil | e: E:/Lig   | htstudy/LTE/SI  | IM7020/1752B06SIM7020C/1752B06SIM7020C/flash_download.cfg                     |   |
| 🗹 Na       | me          | Length          | File Path                                                                     | ^ |
| ⊡ Boo      | otLoader    | 0x0000b140      | E:/Lightstudy/LTE/SIM7020/1752B06SIM7020C/1752B06SIM7020C/sim7020C_bootloader |   |
|            | ••          | 0 0000 070      | E. 11. 1                                                                      | ¥ |
| START      |             |                 | 0%                                                                            |   |
| JIANI      |             |                 |                                                                               |   |

FW update Tool

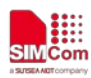

- 3) Select "UART" and baud rate "921600".
- 4) Double click the "COM" port part and enter the right COM port number (23 in following example), the "Standard COM port" is used for FW update.
- ✓ ∰ 端口 (COM 和 LPT)
  - Silicon Labs Dual CP210x USB to UART Bridge: Enhanced COM Port (COM24)
  - Silicon Labs Dual CP210x USB to UART Bridge: Standard COM Port (COM23)
- 5) Click "Load" button and assign correct file path (.cfg file is inside the FW package).

| INTO20 QDL V1.00 Only for Update                                                                                         |                                                                                                    | – 🗆 X                       |
|----------------------------------------------------------------------------------------------------|----------------------------------------------------------------------------------------------------|-----------------------------|
| USB         UART         921600           COM         Time         Speed           23         00:00:00         KB/s      | Com Setting : Auto ScanCOM Manual Assign Disable LongPress PowerKey                                                                     |                             |
| Config File : E:/Lightstudy/LTE/SII                                                                                      | M7020/1752B06SIM7020C/1752B06SIM7020C/flash_download.<br>File Path<br>E:/Lightstudy/LTE/SIM7020/1752B06SIM7020C/1752B06SIM7<br>0%       | .cfg Load                   |
| <ul> <li>Switch "Power Switch<br/>means VBAT power is</li> <li>Press "Start" button</li> </ul>                           | " (Position E) to UP, then PWRE<br>on.                                                                                                  | R red LED will light, which |
| And then it will do the                                                                                                  | FW update automatically.                                                                                                    |                             |
| SIM7020 QDL V1.00 Only for Update                                                                                        |                                                                                                    | - 🗆 X                       |
| USB         UART         921600           COM         Time         Speed           23         00:00:05         76.8 KB/s | <ul> <li>Com Setting :</li> <li>Auto ScanCOM          <ul> <li>Manual Assign</li> <li>Disable LongPress PowerKey</li> </ul> </li> </ul> |                             |
| Config File : Ev/Lightstudy/LTE/SIL                                                                                      | 47020/17538065IM7020C/17538065IM7020C/flack_download                                                                                    | ofg Load                    |
| Name         Length           Ø         BootLoader         0x0000b140           Ø         BootLoader         0x0000b140  | File Path<br>E:/Lightstudy/LTE/SIM7020/1752B06SIM7020C/1752B06SIM7                                                                      | 7020C/sim7020C_bootloader   |
| Format NOR flash ADD                                                                                                    | 7%<br>R[0x08000000], LEN[0x003e0000]                                                                                                    |                             |

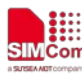

#### Simplify Communication

| USB                     | • UAR                                    | T 921600                                | Com Setting :                                                                                            |                                          |            |            |
|-------------------------|------------------------------------------|-----------------------------------------|----------------------------------------------------------------------------------------------------|------------------------------------------|------------|------------|
| сом                     | Time                                     | Speed                                   | O Auto ScanCOM                                                                                           |                                          |            |            |
| 23                      | 00:00:37                                 | 84.8 KB/s                               | Disable LongPross PowerKey                                                                               |                                          |            |            |
|                         |                                          |                                         | Disable Longriess Fowerkey                                                                               |                                          |            |            |
| nfig Fi                 | i <b>le :</b> E:/Lig                     | ghtstudy/LTE/SI                         | M7020/1752B06SIM7020C/1752B06SIM7020C/flash                                                              | _download.cfg                            | Loa        | ıd         |
| nfig Fi<br>2 Na<br>2 Bo | i <b>le :</b> E:/Lig<br>ame<br>potLoader | ghtstudy/LTE/SI<br>Length<br>0x0000b140 | M7020/1752B06SIM7020C/1752B06SIM7020C/flash<br>File Path<br>E:/Lightstudy/LTE/SIM7020/1752B06SIM7020C/17 | _download.cfg<br>52B06SIM7020C/sim7020C_ | Loa        | i <b>d</b> |
| nfig Fi<br>2 Na<br>2 Bo | ile: E:/Lig<br>ame<br>botLoader          | ghtstudy/LTE/SI                         | File Path         E:/Lightstudy/LTE/SIM7020/1752B06SIM7020C/17                                           | _download.cfg<br>52B06SIM7020C/sim7020C_ | _bootloade | ad         |

#### FW update ongoing

|           | QDL V1.00 ( | Only for Update  | - Com Setting :                                                                  | × |
|-----------|-------------|------------------|----------------------------------------------------------------------------------|---|
| СОМ       | Time        | Speed            | O Auto ScanCOM   Manual Assign                                                   |   |
| 23        | 00:01:21    | 53.3 KB/s        | □ Disable LongPress PowerKey                                                     |   |
| Config Fi | ile: E:/Lig | ghtstudy/LTE/SII | IM7020/1752B06SIM7020C/1752B06SIM7020C/flash_download.cfg                        | • |
| ⊻ N       | ame         | Length           |                                                                                  |   |
|           | Noti obdor  | 0x0000b140       | E:/Lightstudy/LLE/SIMI/020/1/52B06SIMI/020C/1/52B06SIMI/020C/sim/020C bootloader |   |
| ⊠ Bo      | occoduer    |                  |                                                                                  | ~ |

FW update finished

# **5** Power Consumption HW Test Set Up

- 1) Delete R206 on SIM7020 SUB board
- 2) Connect external power supply to VBAT & GND pads/Location K (for SIM7020 module only)

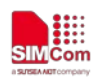

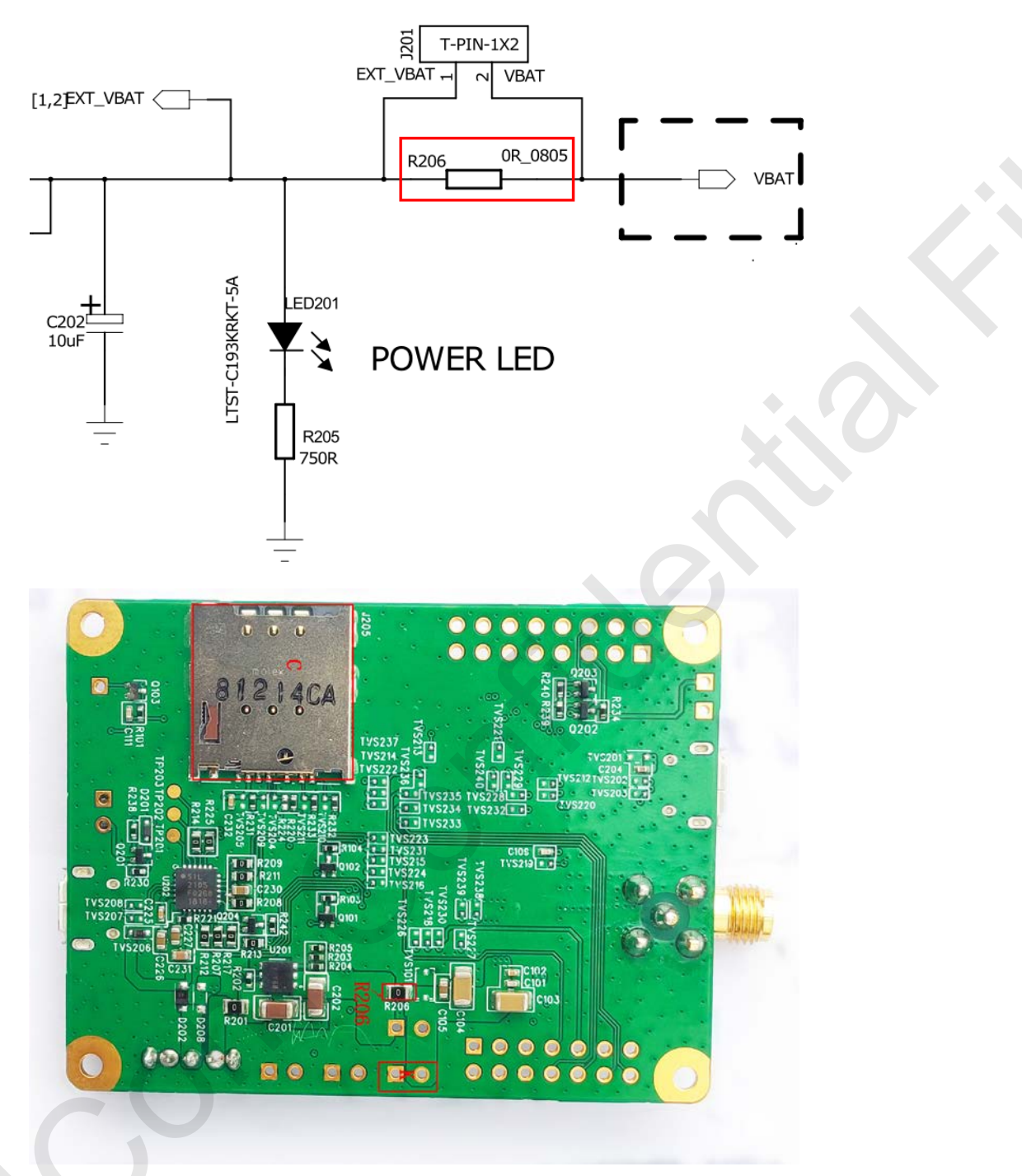

Notes: For the detail, please refer to "SIM7020 Series\_Low Power Mode\_Application Note\_V1.03".

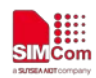

## Contact

#### SIMCom Wireless Solutions Co.,Ltd

Address: Building B, 6F, No.633 Jinzhong Road, Changning District, Shanghai P.R.China 200335 Tel: +86 21 3157 5126 Email: <u>support@simcom.com</u> Website: <u>www.simcom.com</u>